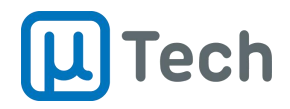

## Guia Rápido de Instalação e Configuração do Aplicativo EasyKey

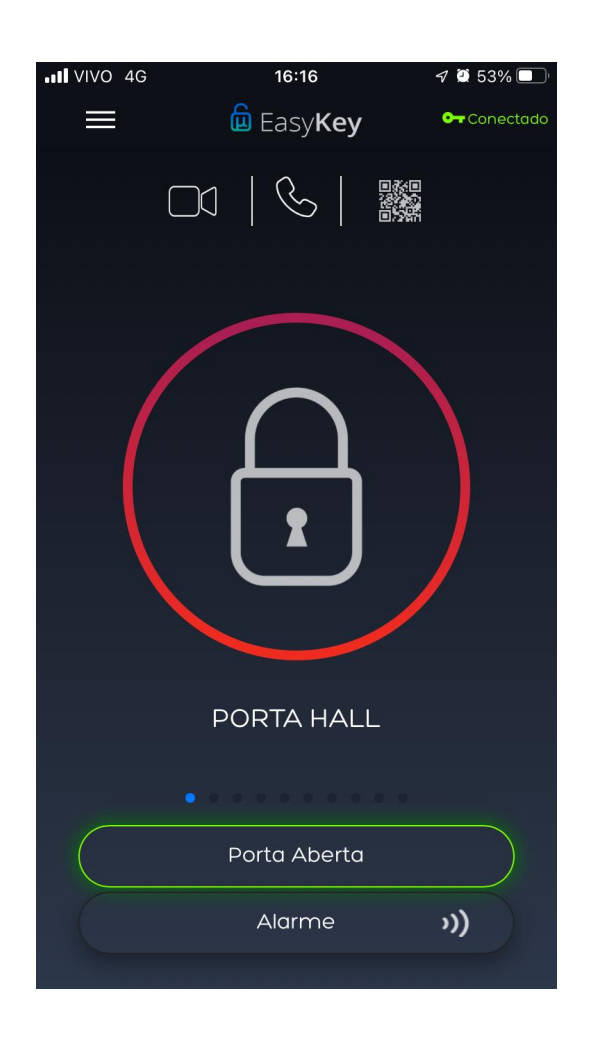

## **Portaria Mobile**

Atendimento Autônomo via Aplicativo EasyKey

> Versão 2.1 18/07/2024

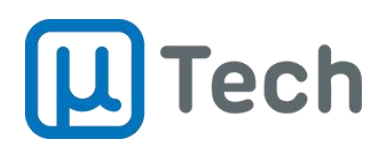

## Índice

| 3  |
|----|
| 4  |
| 5  |
| 8  |
| 10 |
|    |
| 14 |
|    |
| 19 |
|    |

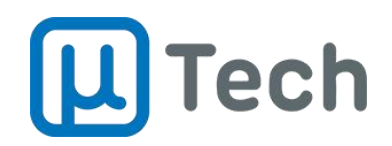

## 1) Download do Aplicativo EasyKey

O download do EasyKey pode ser feito nas lojas da Play Store e também da Apple Store. Basta você procurar por "EasyKey" ou "EasyKey uTech" e instalar o aplicativo que tem o ícone abaixo:

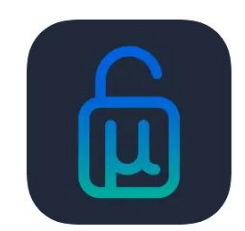

Você também pode clicar em um dos links abaixo:

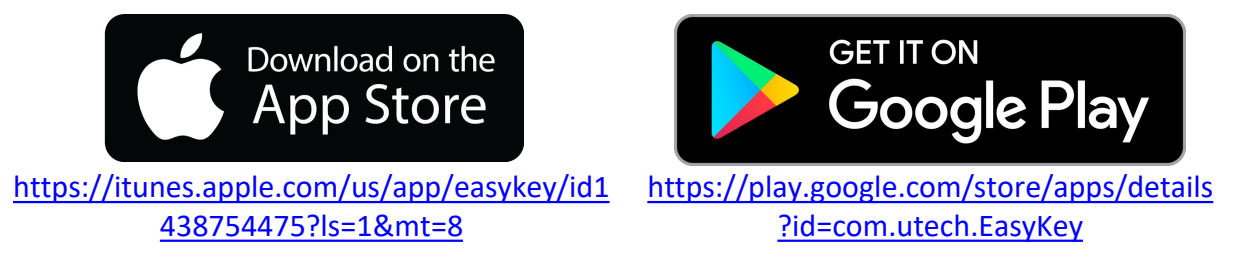

Após instalar no seu smartphone, abra o aplicativo EasyKey.

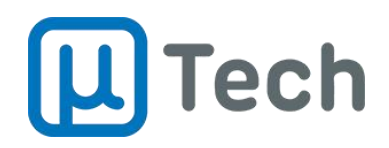

## 2) Permissões

O EasyKey necessita de permissões para Bluetooth, enviar notificações de chamadas e entradas, localização do dispositivo, acesso ao microfone, acesso à câmera e busca de dispositivos na rede. Ao abrir pela primeira vez, dê todas permissões necessárias:

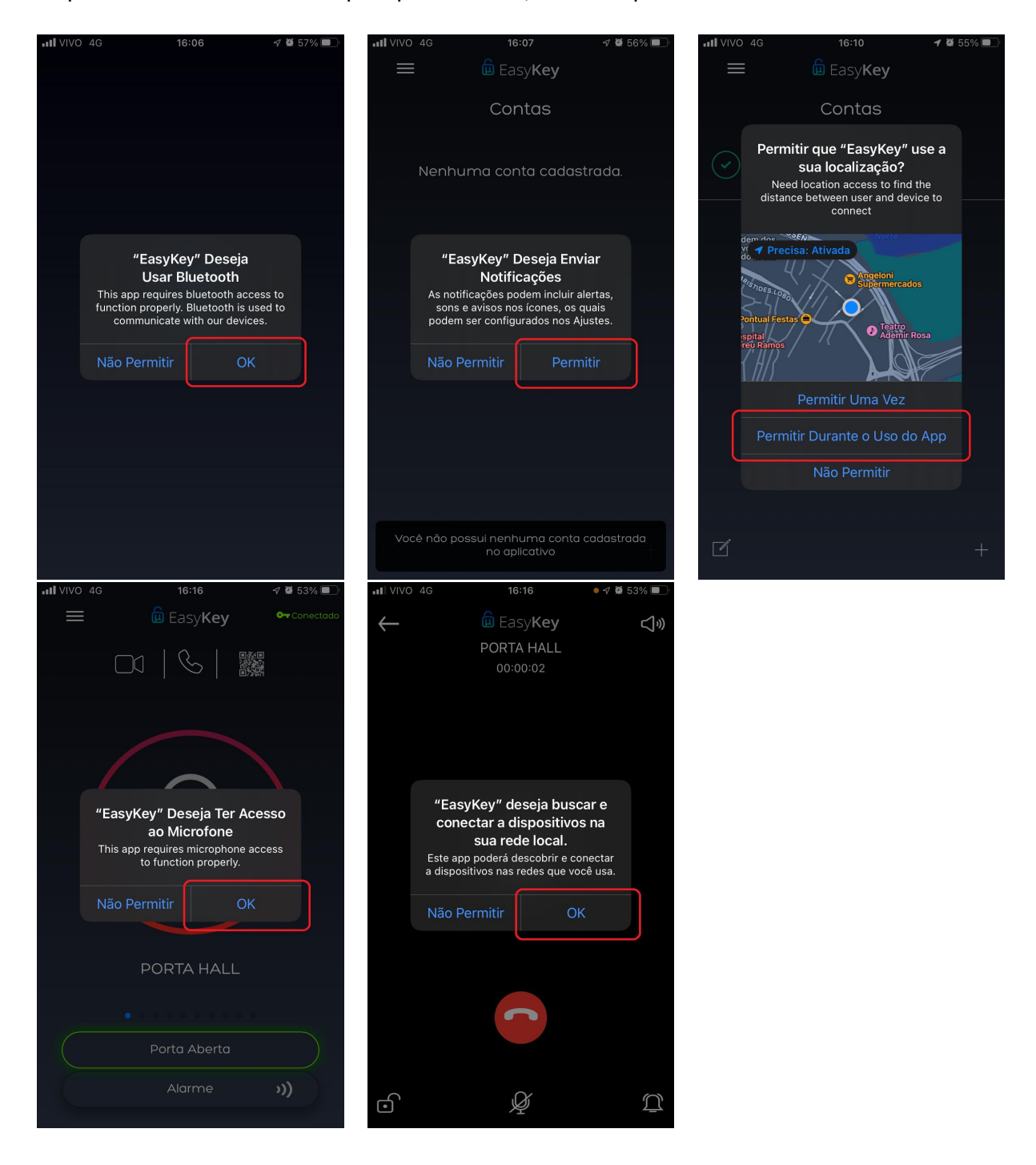

Contatos (48) 3333-4840 utech@utech.com.br

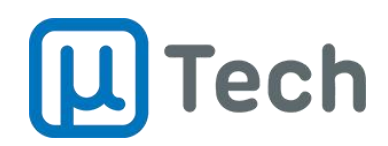

## 3) Criação e Configuração da Conta no EasyKey

Ao abrir pela primeira vez o EasyKey, clique em "Requisitar Conta":

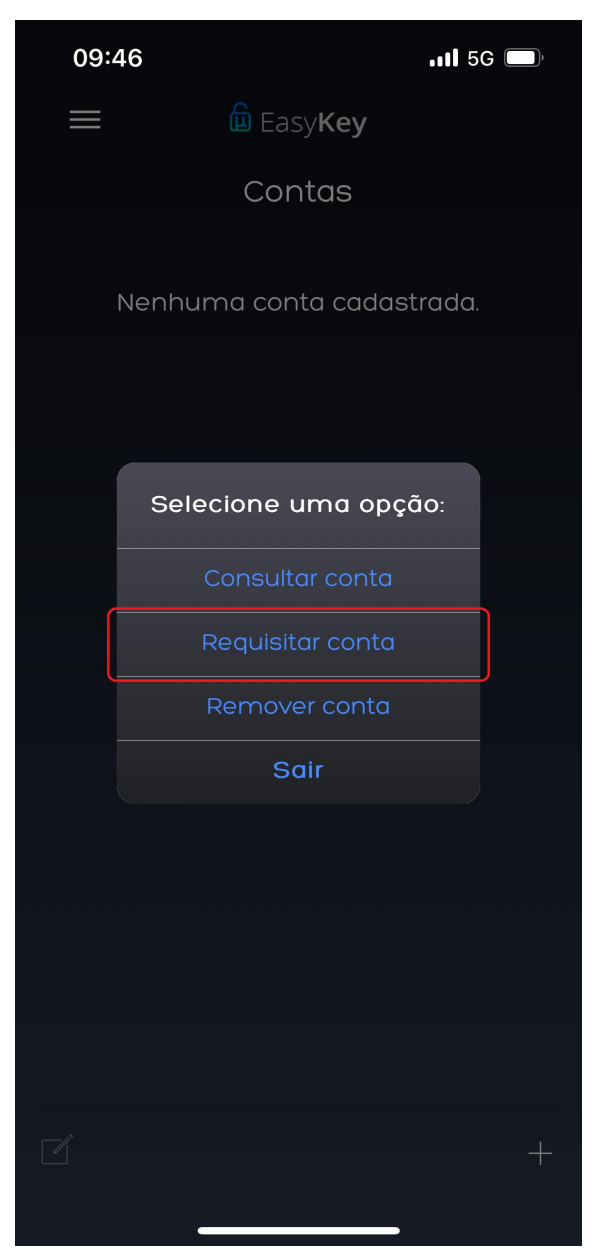

Ao clicar em "Requisitar Conta", você será direcionado para as telas a seguir:

Contatos (48) 3333-4840 utech@utech.com.br

#### uTech Tecnologia Rua Idalina Pereira dos Santos, 67, 7º andar

Salas 705, Agronômica, Florianópolis – SC CEP: 88025-260

# **L** Tech

| 59   | 1                | 5G 🔲 |      | 09:5 | 9    |       |       |              |      | 1   | 5G 🗆  | ),        |
|------|------------------|------|------|------|------|-------|-------|--------------|------|-----|-------|-----------|
|      | Easy <b>Key</b>  |      |      |      |      |       |       | sy <b>Ke</b> | у    |     |       |           |
| (    | Contas           |      |      |      |      |       | Cor   | ntas         |      |     |       |           |
|      |                  |      |      |      | Pr   | eend  | cha d | os co        | ampo | DS: |       |           |
| ma   | conta cadastrado | J.   |      |      | Tom  | nazo  |       |              |      |     |       |           |
|      |                  |      |      |      | 1105 |       |       |              |      |     |       |           |
| _    |                  |      |      |      | 0000 | 00300 | 3     |              |      |     |       |           |
| encl | ha os campos:    |      |      | ſ    | Со   | nfirm | ıar   |              | Sair |     |       |           |
|      |                  |      |      |      |      |       |       | IJ           |      |     |       |           |
| A    | partamento/Casa  |      |      |      |      |       |       |              |      |     |       |           |
|      |                  |      | Ľ    |      |      |       |       |              |      |     |       |           |
| mc   | ar Sair          |      | "000 | 0000 | 3003 | 8"    |       |              |      |     |       |           |
|      |                  |      | 1    | 2    | 3    | 4     | 5     | 6            | 7    | 8   | 9     | C         |
|      |                  |      | -    | 1    | :    | ;     | (     | )            | \$   | &   | @     | "         |
|      |                  |      | #+=  |      |      | ,     |       | ?            | !    | '   |       | $\otimes$ |
|      |                  |      | A    | BC   |      |       | esp   | aço          |      |     | retor | no        |
|      |                  | +    |      |      |      |       |       |              |      |     | ļ     | <u>)</u>  |

Preencha os campos e clique em "Confirmar"

Exemplo de conta preenchida

- **Nome:** Coloque o seu nome, o nome do morador que está usando o aplicativo. Exemplo: *"João Oliveira da Silva"*;
- Número do Apartamento/Casa: Coloque o número do bloco (se existir) seguido do número da unidade/apartamento/casa. Exemplo para Bloco 1, Apto 105: *"1105"*;
- Código: Deverá ser preenchido com o número serial do equipamento instalado no prédio/portaria. Este código é fornecido pelo administrador do sistema (síndico ou prestador de serviço).

**OBSERVAÇÃO:** O campo "Código" é composto de 10 (dez) números, sendo **mandatório** incluir os zeros à esquerda caso o código fornecido tenha menos caracteres. Exemplo: O código *"1234"* deve ser preenchido como *"0000001234"* 

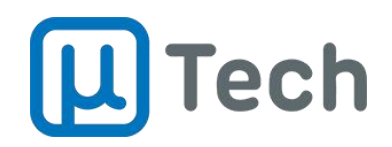

Após finalizar as configurações, o administrador do sistema (síndico ou prestador de serviço) vai autorizar o cadastro e o seu aplicativo EasyKey será **configurado automaticamente**.

Este procedimento deverá ser repetido por **cada morador** de cada apartamento/casa em seu próprio aplicativo EasyKey, para cadastro no sistema.

Contatos (48) 3333-4840 utech@utech.com.br

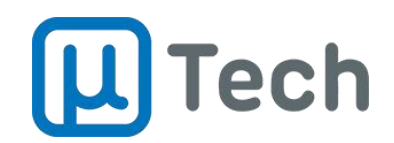

### 4) Recebendo Chamada e Abrindo a Porta para o Visitante

Quando o visitante chega no condomínio, ele digita o número do bloco + apartamento no interfone da portaria. Os moradores daquela unidade recebem, simultaneamente, uma chamada:

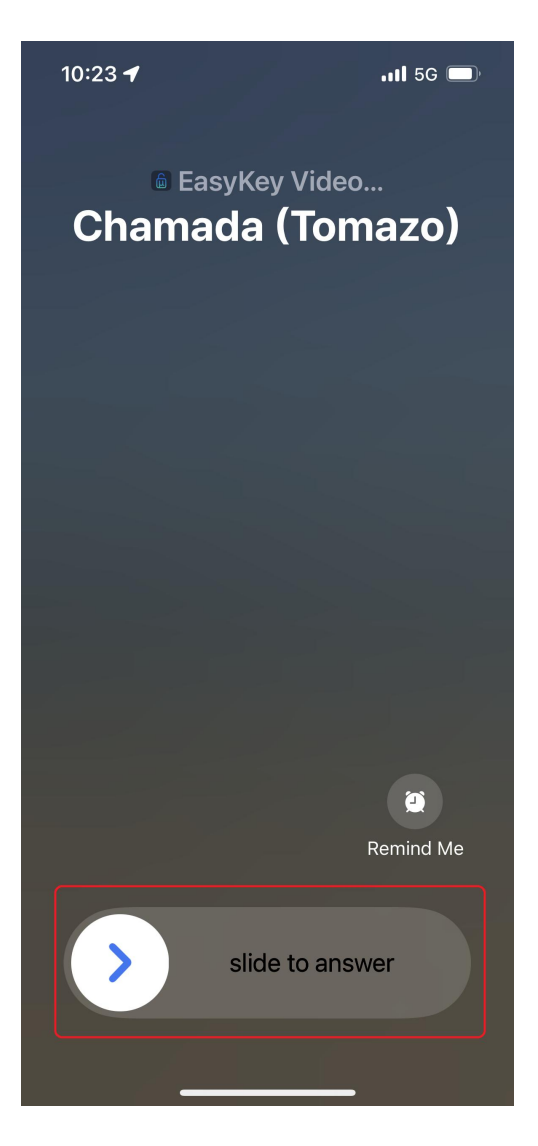

O primeiro morador que atender, fica com a ligação. Quando a chamada é estabelecida, o morador que atendeu vai receber vídeo e áudio em tempo real, do visitante que está chegando.

Para liberar a entrada, basta **clicar no ícone do cadeado**, no canto inferior esquerdo, e confirmar a abertura no pop-up que vai aparecer na tela:

Contatos (48) 3333-4840 utech@utech.com.br

Rua Idalina Pereira dos Santos, 67, 7º andar Salas 705, Agronômica, Florianópolis – SC CEP: 88025-260

## **L** Tech

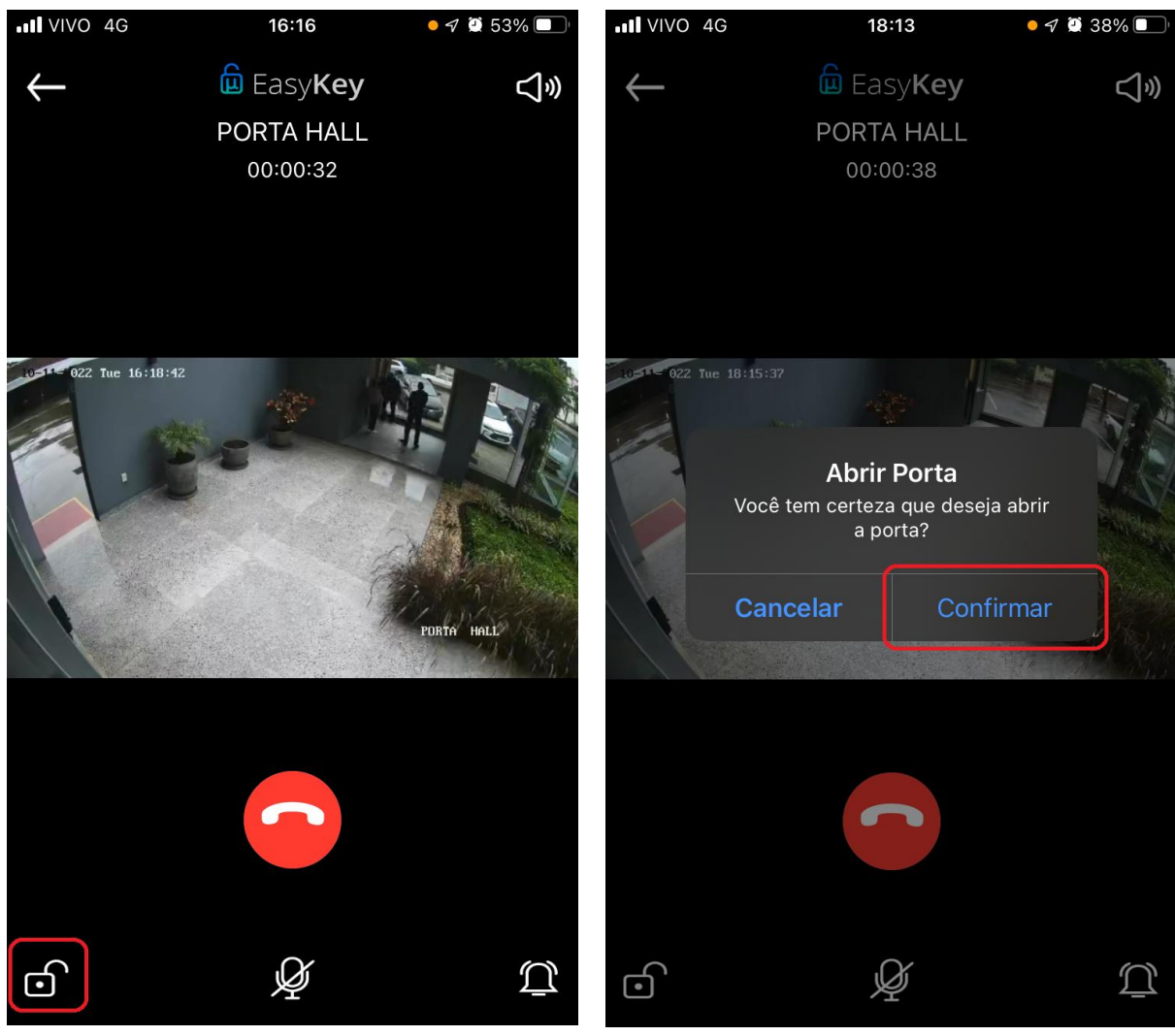

1) Clique no cadeado para abrir o pop-up

2) Confirme a abertura no botão "Confirmar"

**OBSERVAÇÃO:** Se você desejar abrir a porta/portão sem abrir a câmera, basta **clicar e segurar pressionado** o ícone grande, do cadeado, no centro do aplicativo, por um período de tempo.

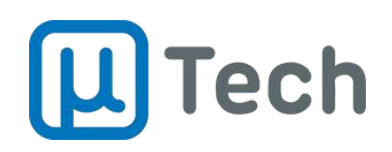

## 5) Gerando Chamadas Entre Moradores

O EasyKey permite que usuários/moradores consigam falar entre si por chamada de voz:

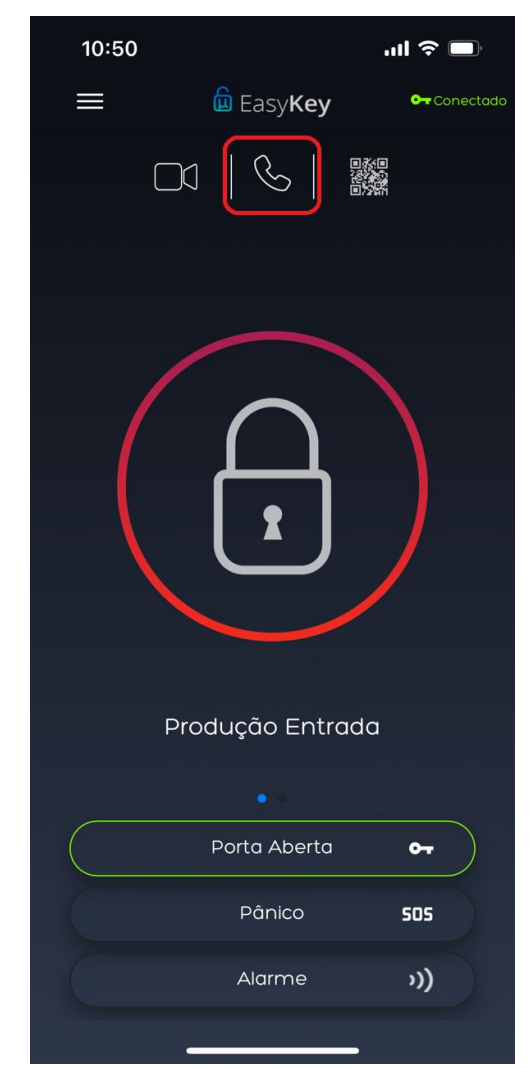

1) Selecione o ícone do telefone superior, no centro da tela

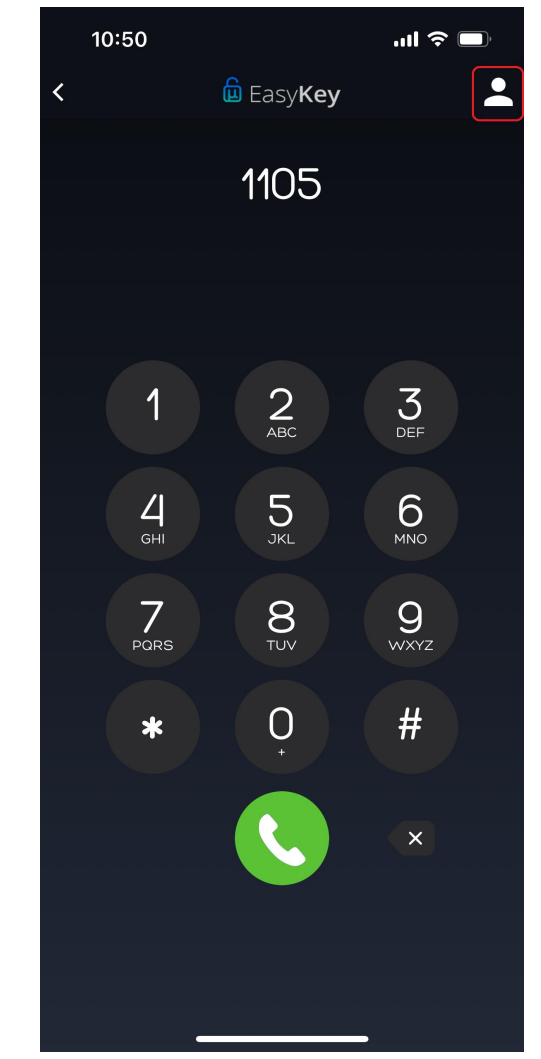

 Pode discar diretamente o número do bloco + apto ou então clicar no botão superior direito e buscar o contato desejado

Rua Idalina Pereira dos Santos, 67, 7º andar Salas 705, Agronômica, Florianópolis – SC CEP: 88025-260

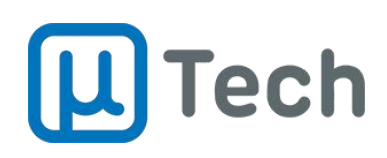

| 10:50     |                          | .ul            |
|-----------|--------------------------|----------------|
| <         | <u> E</u> asy <b>Key</b> |                |
|           | Contatos                 |                |
| Q Buscar  |                          |                |
| Andre     |                          | <b>\$</b> 2007 |
| Carlos    |                          | <b>\$</b> 2009 |
| Douglas   |                          | <b>\$</b> 8170 |
| Douglas   |                          | <b>\$</b> 8176 |
| Guilherme |                          | <b>\$</b> 2026 |
| Guilherme |                          | <b>\$</b> 2323 |
|           |                          |                |
|           |                          |                |
|           |                          |                |
|           |                          |                |
|           |                          |                |
|           |                          |                |
|           |                          |                |
|           |                          |                |

 Basta clicar no contato desejado e a chamada é discada.
 Os moradores daquela unidade vão receber a chamada e o primeiro que atender fica com a ligação.

OBSERVAÇÃO: Nesta chamada não é enviado vídeo, apenas áudio.

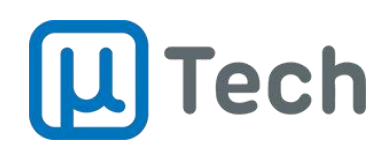

## 6) Chat entre Moradores

O EasyKey permite que usuários/moradores consigam falar entre si por mensagens de texto:

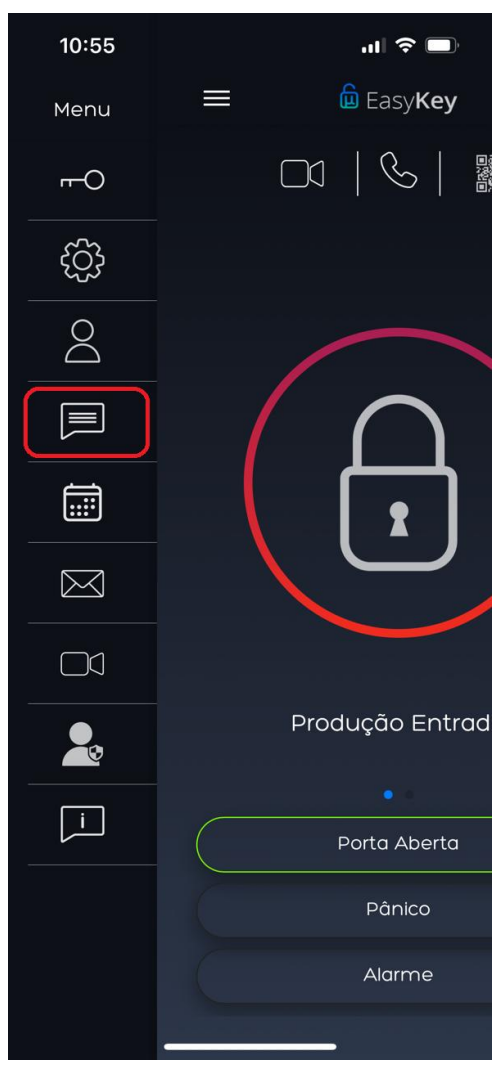

1) Vá em Menu - Chats

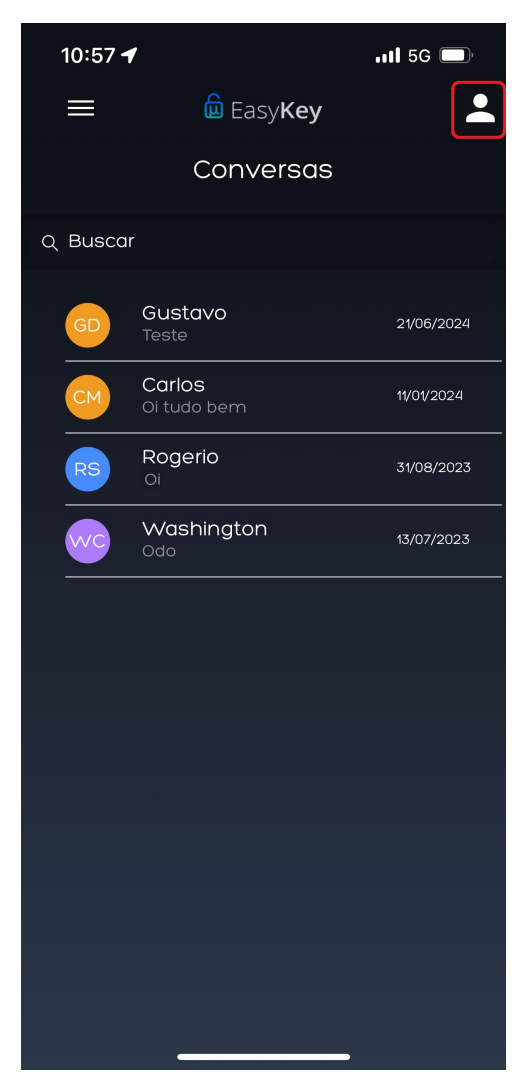

2) Selecione o chat existente ou clique no ícone do "bonequinho", no canto superior direito

Rua Idalina Pereira dos Santos, 67, 7º andar Salas 705, Agronômica, Florianópolis – SC CEP: 88025-260

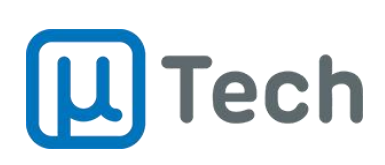

| 10:57 🕇                                                |                          | <b>11</b> 5G 🔲                                                                                                    |  |  |  |  |
|--------------------------------------------------------|--------------------------|----------------------------------------------------------------------------------------------------|--|--|--|--|
| <                                                      | <u> </u> Easy <b>Key</b> |                                                                                                    |  |  |  |  |
|                                                        | Contatos                 |                                                                                                    |  |  |  |  |
| Q Buscar                                               |                          |                                                                                                    |  |  |  |  |
| Andre                                                  |                          | 行 2007                                                                                                    |  |  |  |  |
| Carlos                                                 |                          | <b>公 2009</b>                                                                                                    |  |  |  |  |
| Douglas                                                |                          | G 8170                                                                                                    |  |  |  |  |
| Douglas                                                |                          | G 8176                                                                                                    |  |  |  |  |
| Guilherme                                              |                          | <u>କ</u> 2026                                                                                                    |  |  |  |  |
| Guilherme                                              |                          | G 2323                                                                                                    |  |  |  |  |
|                                                        |                          |                                                                                                    |  |  |  |  |
|                                                        |                          |                                                                                                    |  |  |  |  |
|                                                        |                          |                                                                                                    |  |  |  |  |
|                                                        |                          |                                                                                                    |  |  |  |  |
|                                                        |                          |                                                                                                    |  |  |  |  |
|                                                        |                          |                                                                                                    |  |  |  |  |
|                                                        |                          |                                                                                                    |  |  |  |  |
|                                                        |                          |                                                                                                    |  |  |  |  |
| Carlos<br>Douglas<br>Douglas<br>Guilherme<br>Guilherme |                          | <ul> <li>日本</li> <li>日本</li></ul> |  |  |  |  |

3) Selecione o morador com quem deseja conversar

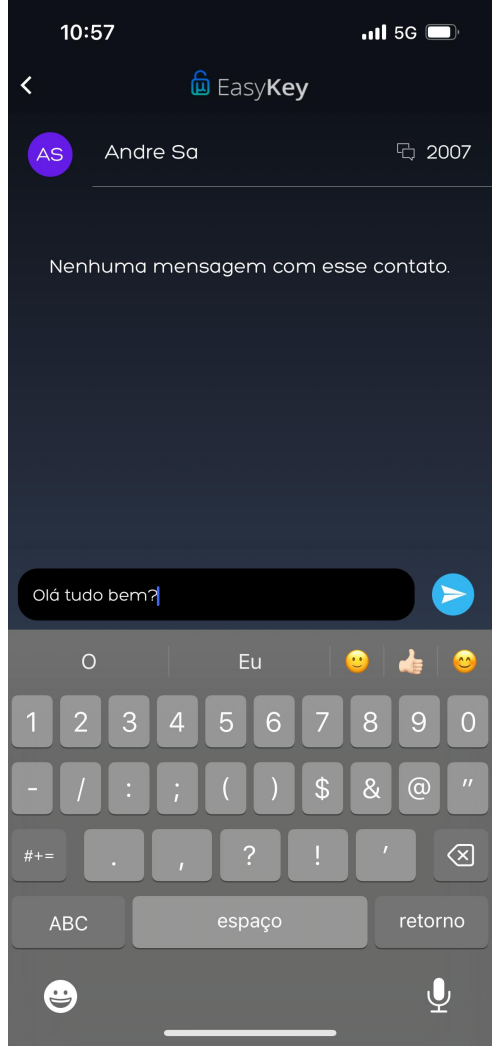

4) Digite e envie o texto

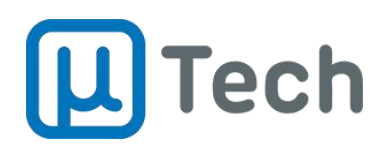

## 7) Convites para Visitantes

O EasyKey permite que usuários/moradores enviem convites para visitantes, a fim de facilitar a entrada quando estes chegarem no condomínio. Assim, quando chegar, o visitante não precisa ligar para o morador para ter o acesso liberado, mas basta apresentar ou ler um QRCode ou ainda entrar pelo cadastro facial:

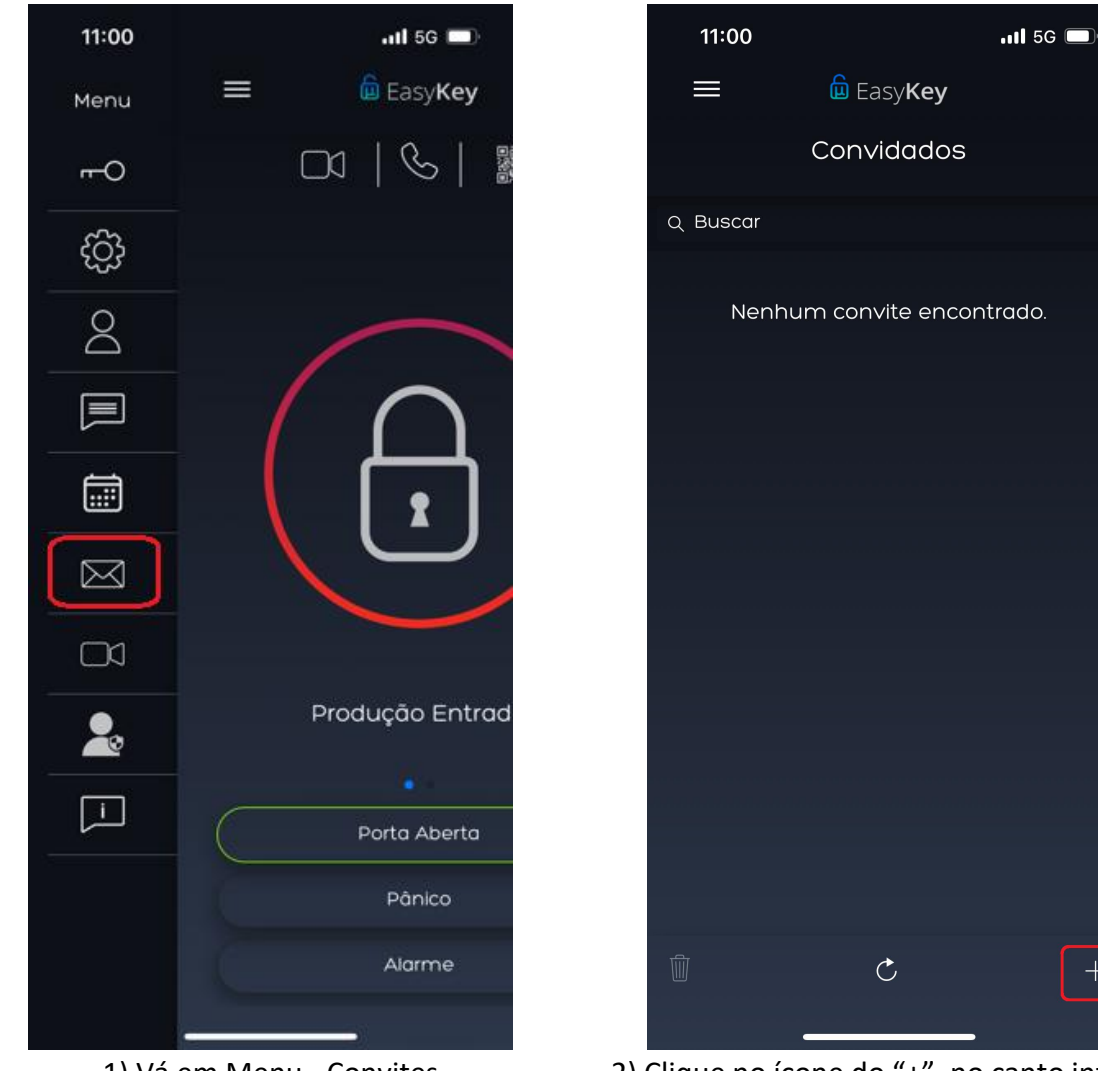

1) Vá em Menu - Convites

2) Clique no ícone do "+", no canto inferior direito

Rua Idalina Pereira dos Santos, 67, 7º andar Salas 705, Agronômica, Florianópolis – SC CEP: 88025-260

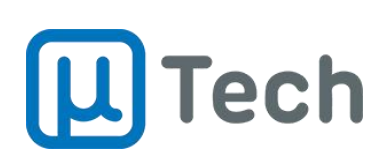

| 11:00                 |                          | •11 5G 🔲 |  |  |  |  |
|-----------------------|--------------------------|----------|--|--|--|--|
| <                     | <u> E</u> asy <b>Key</b> |          |  |  |  |  |
|                       | Novo Convite             |          |  |  |  |  |
| 🖂 Convite             | 9                        |          |  |  |  |  |
| Nome                  |                          |          |  |  |  |  |
| E-mail                |                          |          |  |  |  |  |
| Celular               |                          |          |  |  |  |  |
| Acesso Úni            | co                       |          |  |  |  |  |
| Biometria F           | Biometria Facial         |          |  |  |  |  |
| Permitir Ca           | Permitir Cadastro Facial |          |  |  |  |  |
| 🗖 Data                |                          |          |  |  |  |  |
| Data Inicial          | 17/07/2024 00:00         |          |  |  |  |  |
| Data Final            | 17/07/2024 23:59         | )        |  |  |  |  |
| o <del>.</del> Permis | sões                     |          |  |  |  |  |
| Portas                |                          | >        |  |  |  |  |
|                       |                          |          |  |  |  |  |
|                       |                          |          |  |  |  |  |
| Cancelar              |                          | Salvar   |  |  |  |  |

3) Preencha os dados do convite conforme orientação abaixo e clique em "Salvar"

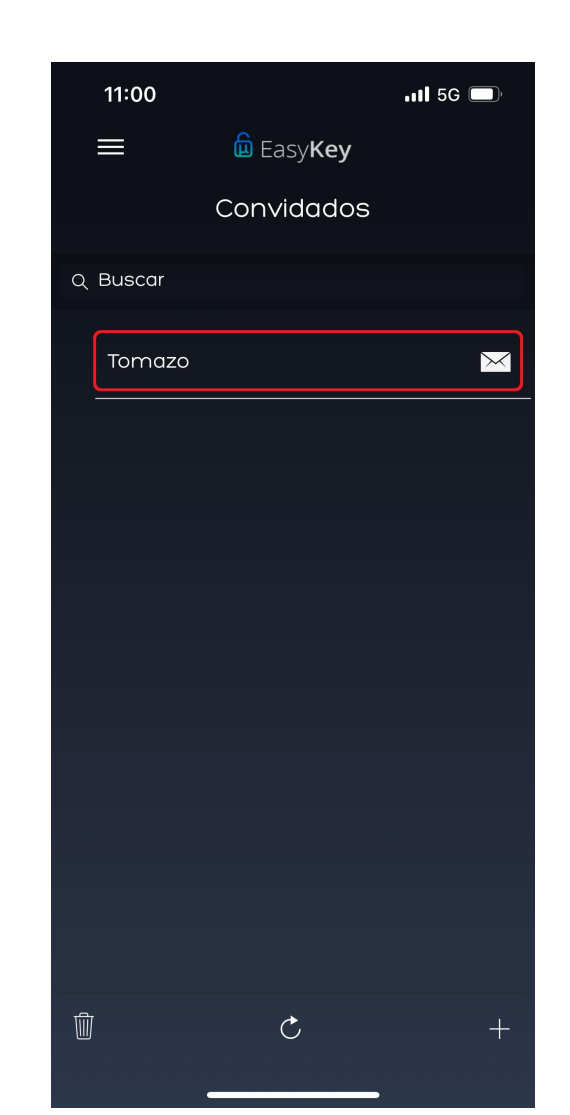

4) Selecione o convite desejado clicando no nome da pessoa conforme indicado acima

- **Nome:** Nome do convidado.
- Email (opcional): Email do convidado.
- Celular (opcional): Telefone do convidado.
- Acesso único: Caso habilitado, permite uma entrada única dentro do período.
- Biometria Facial: Permite o morador cadastrar uma foto de um convidado.
- **Permitir Cadastro Facial:** Caso habilitado, permite que o próprio visitante faça seu cadastro facial através de uma selfie quando receber o convite.
- **Data:** Período de validade do convite. Após este período o convite se torna inválido.
- **Permissões:** Permite selecionar as portas às quais o visitante terá acesso. Obviamente, você só consegue permitir o acesso às portas às quais você mesmo tenha acesso.

Contatos (48) 3333-4840 utech@utech.com.br

Rua Idalina Pereira dos Santos, 67, 7º andar Salas 705, Agronômica, Florianópolis – SC CEP: 88025-260

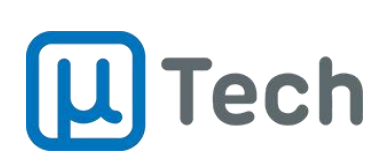

|   | 11:00          | _                        | .11 <b>1</b> 5G 🔲 |
|---|----------------|--------------------------|-------------------|
| < |                | <u> E</u> asy <b>Key</b> |                   |
|   |                | Convite                  |                   |
|   | 🖂 Convite      |                          |                   |
|   | Nome           |                          |                   |
|   | E-mail         |                          |                   |
|   | Celular        |                          |                   |
|   | Acesso Único   |                          |                   |
|   | Biometria Faci | >                        |                   |
|   | Permitir Cadas |                          |                   |
|   | Resposta       | 0                        | Pendente          |
|   | 🗖 Data         |                          |                   |
|   | Data Inicial   | 17/07/2024 00:00         |                   |
|   | Data Final     | 17/07/2024 23:59         |                   |
|   | o₊ Permissõe   | es                       |                   |
|   | Portas         |                          | >                 |
|   |                |                          |                   |
| Ţ | 1              |                          | ď                 |

5) Clique na seta para compartilhar, localizada no centro inferior da tela

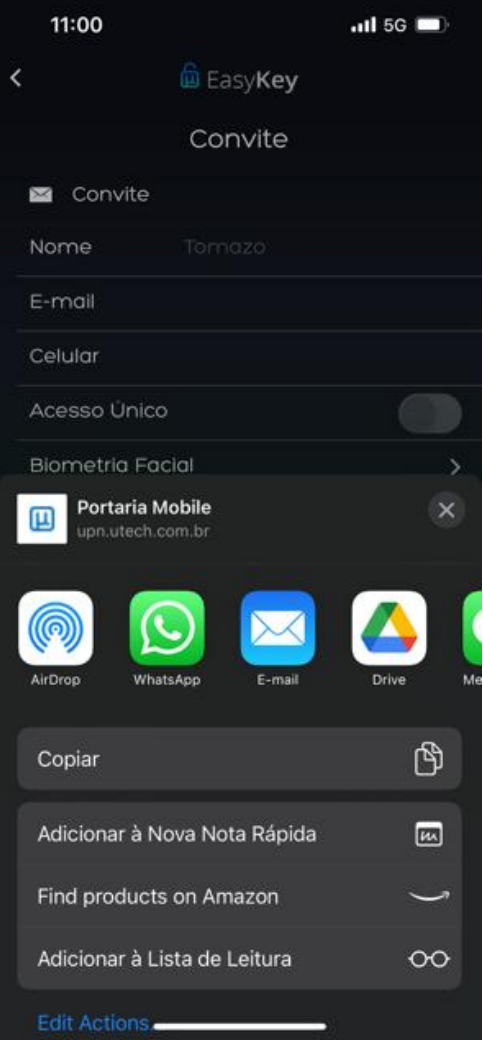

6) Selecione o meio desejado (whatsapp, email, SMS, etc) e envie o convite para a pessoa desejada

## Exemplo de criação de convite e cadastro facial do visitante:

https://www.youtube.com/watch?v=X0P7Tsu62K4

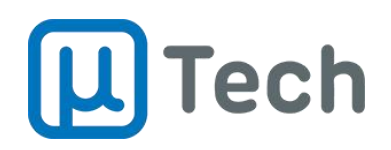

## 8) Monitoramento de Câmeras

O EasyKey permite que usuários/moradores consigam monitorar câmeras do condomínio em tempo real:

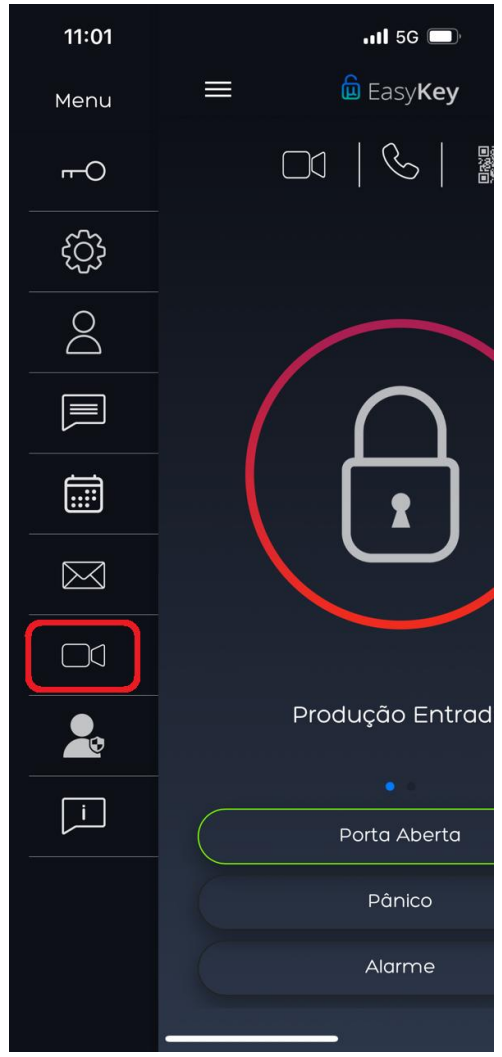

1) Vá em Menu - Câmeras

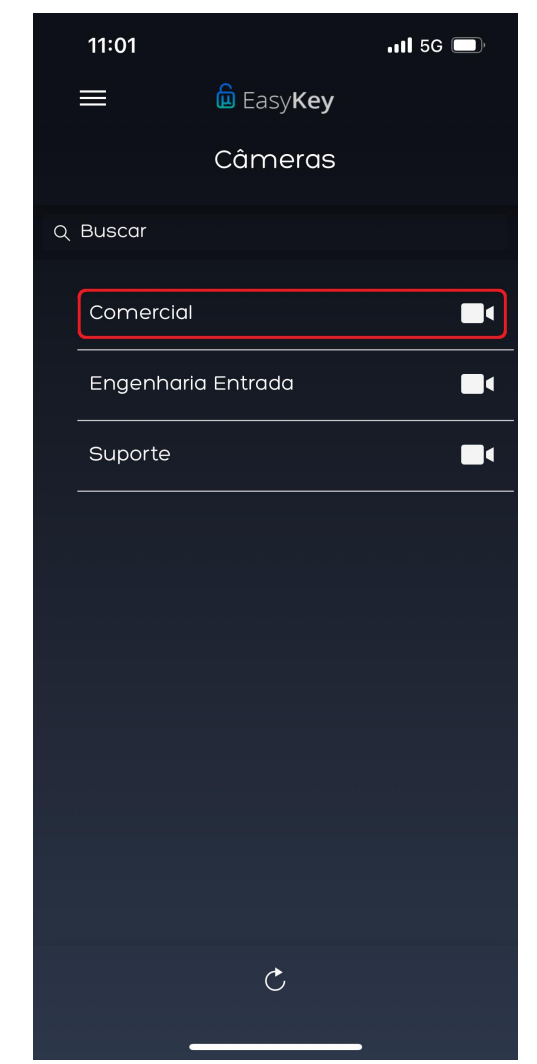

2) Selecione a área desejada clicando no nome da câmera conforme indicado acima

Rua Idalina Pereira dos Santos, 67, 7º andar Salas 705, Agronômica, Florianópolis – SC CEP: 88025-260

# **L** Tech

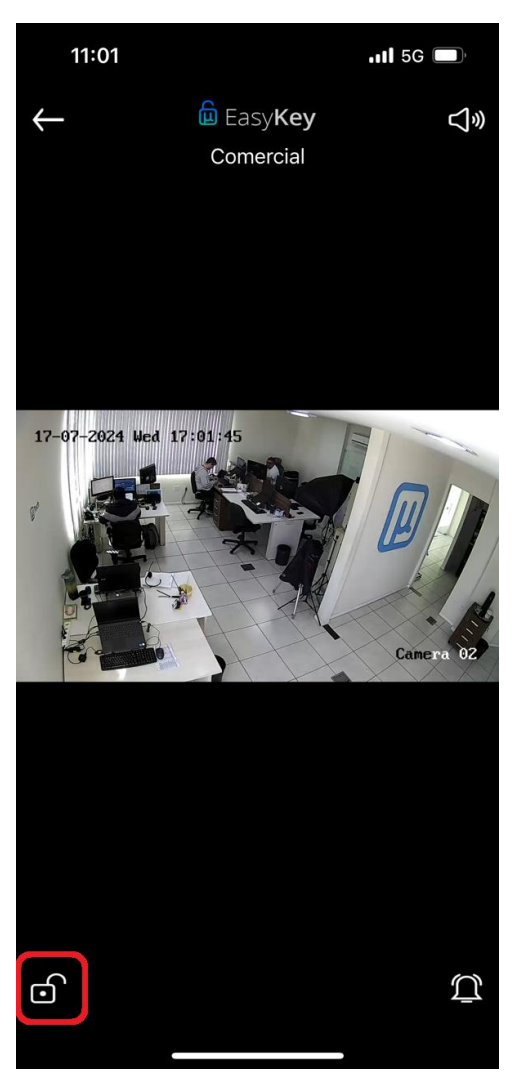

3) Enquanto estiver monitorando a câmera, existe a opção de comandar a abertura da porta associada a esta câmera, desde que tenha sido configurado o acionamento na plataforma Cloud. Para acionar a abertura, basta clicar no cadeado, no canto inferior esquerdo

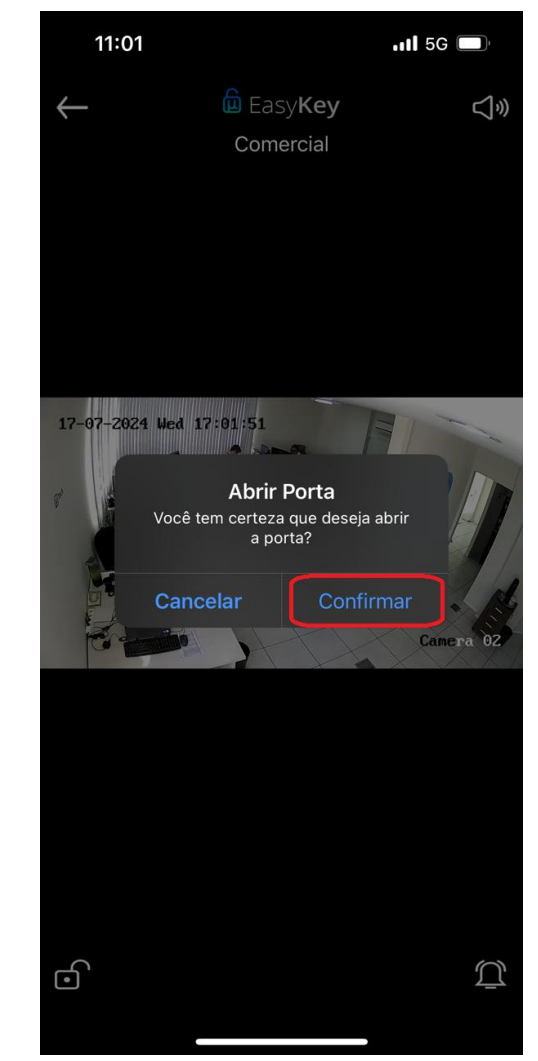

4) Confirme a abertura no botão "Confirmar"

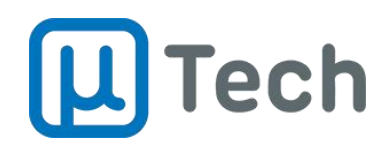

### 9) Habilitando o Provisionamento

O provisionamento permite salvar os dados da conta na conta Cloud do seu condomínio. Isto permite que, caso o aplicativo seja excluído, você possa recuperar os dados da conta automaticamente sem precisar cadastrar todos os dados novamente.

Para habilitar o provisionamento, siga os três passos seguintes:

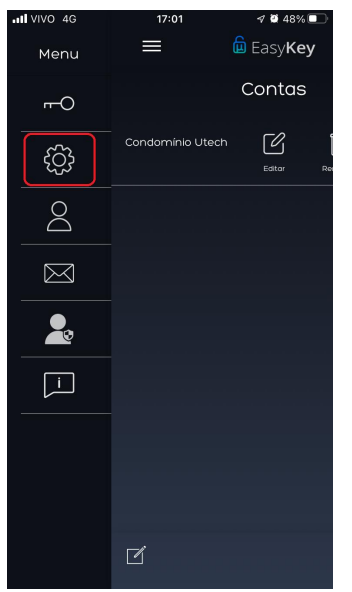

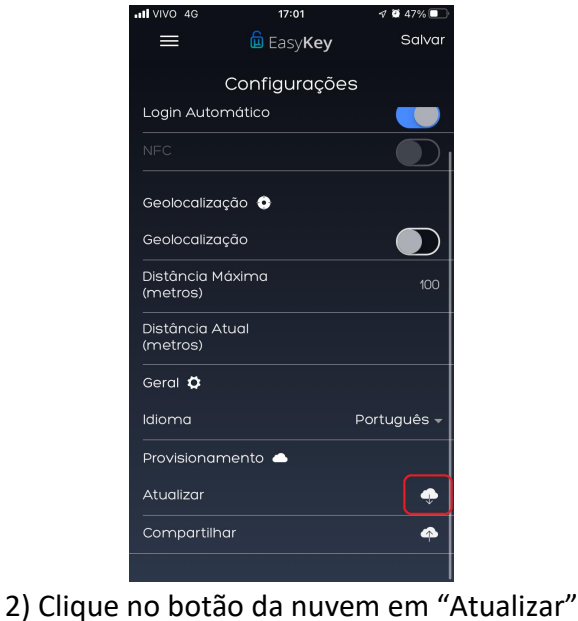

1) Clique no ícone da engrenagem

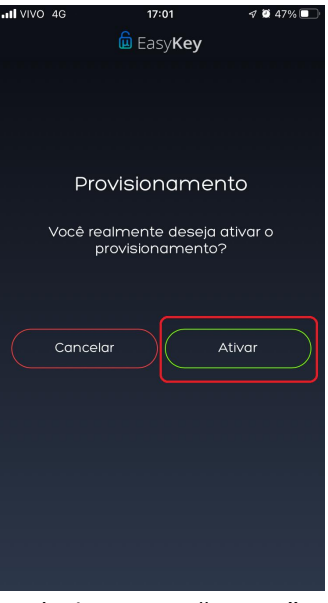

3) Clique em "Ativar"

Contatos (48) 3333-4840 utech@utech.com.br

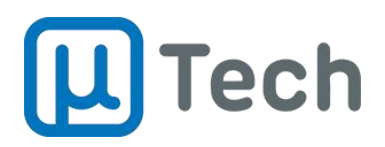

Informações comerciais da Portaria Mobile uTech: https://utech.com.br/portariaautonoma

Mais informações técnicas no Wiki da uTech: https://wiki.utech.com.br/

Atendimento Comercial pelo Telefone/Whatsapp: (48) 3333-4840 E-mail: utech@utech.com.br

Para abertura de chamado técnico, entre em contato com seu fornecedor/instalador.

uTech Tecnologia LTDA Todos os Direitos Reservados. 2024

Contatos (48) 3333-4840 utech@utech.com.br